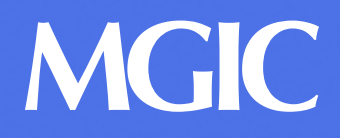

## Make it a point to change from paper to online billing

To get set up, contact us at mgiclink\_billing@mgic.com

| The day after we generate your monthly bill, we'll email you that it's available.                            | From: MGICLINK_Dilling@mgic.com<br>To: Jane_Doe@mgic.com,<br>Date: 08/04/2015 08:16 AM<br>Subject: Your MGIC Monthly Premium Bill is now available<br>Sent by: <mgiclink_billing@mgic.com></mgiclink_billing@mgic.com>                                                                                                    |
|----------------------------------------------------------------------------------------------------|----------------------------------------------------------------------------------------------------|
| Click the link in our email to log in to our<br>MGIC/Link Servicing system.                                  | Thank you for using the MGIC/LINK Premium Bill option. Your online billing statement is now available to you via MGIC's MGIC/LINK Servicing System at <a href="https://servicing.mgic.com">https://servicing.mgic.com</a>                                                                                                    |
| Once you're logged in, click the Premium<br>Billing tab.                                                     | Main Menu Reports Gold Cert Report Premium Billing   MAIN MENU MGIC/Link Servicing   Policy Inguiries MGIC/Link - a socure website that serves as your tookt with all the Information and transactions from commitment through cancellation or clarm.                                                                                                    |
|                                                                                                    |                                                                                                    |
| Select the Never Accessed premium bill.                                                                      | Premium Bill History Premium Bill Information Payment Information                                                                                                    |
| Select the Never Accessed premium bill.<br>Remove or add policies; totals will<br>automatically recalculate. | Premium Bill History Premium Bill History Premium Bill Information Premium Bill History Bill Type Payment Tuto Bill Creation Premium/Tax Bill Status Total Premium/Tax Submitted Bill Date Bill Creation Date Bill Creation Date Bill Status Total Premium/Tax Submitted Bill Date Bill Status Total Premium/Tax Submitted Bill Date Bill Creation Date Bill Status Total Premium Bill History Bill Status Total Premium Bill History Bill Status Total Premium Bill History Bill Status Total Premium Bill History Bill Status Status S |